# Florida PALM Planning, Accounting, and Ledger Management

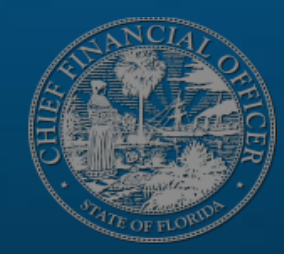

# USER ACCEPTANCE TESTING (UAT) KICKOFF MEETING

MARCH 23, 2021

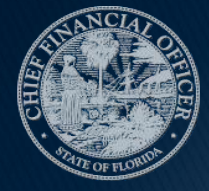

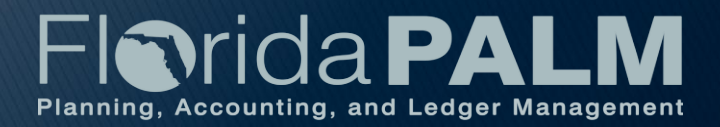

UAT Kickoff Meeting 03/23/2021

### Contents

- Overview
- UAT Participant Expectations
- SAM Expectations
- UAT Processes
- Encountering Defects during UAT
- Day in the Life of a UAT Participant
- Demo: Basic Navigation Walkthrough

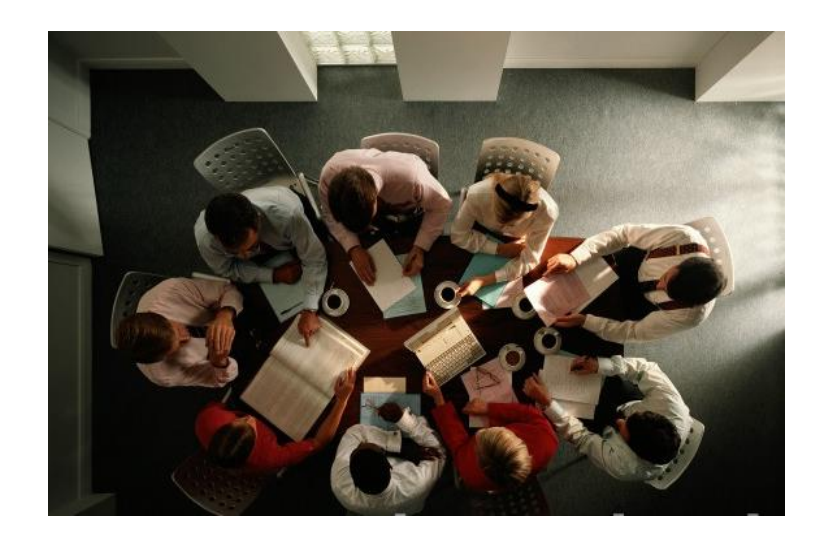

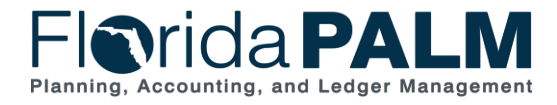

UAT Kickoff Meeting

**Overview** 

- Today's kickoff meeting will familiarize User Acceptance Testing (UAT) Participants and Security Access Managers (SAMs) with details of UAT sessions and understand expectations during testing.
- Relevant Master Readiness Workplan (MRW) Tasks:

| Task ID | Task Name                                                              |
|---------|------------------------------------------------------------------------|
| FUNC37  | Identify UAT Participants                                              |
| TECH103 | Provide Interface Files to Support User Acceptance Testing             |
| FUNC44  | Participate in User Acceptance Testing Kickoff                         |
| FUNC42  | Participate in User Acceptance Testing                                 |
| TECH101 | Coordinate Security Access Manager Support for User Acceptance Testing |

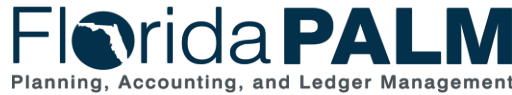

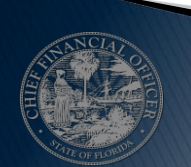

UAT Kickoff Meeting

**Overview** 

- UAT strategically targets representative agencies and a sample of the State's end users to validate Florida PALM works as designed.
  - DFS Divisions of A&A and Treasury, DACS, DBPR, DEO, DEP, DFS, DOH, and DOR
- Conducted to confirm end users can perform their work functions in Florida PALM.
- Gives an opportunity for end users to "see, feel, and experience" Florida PALM before it is deployed into production.

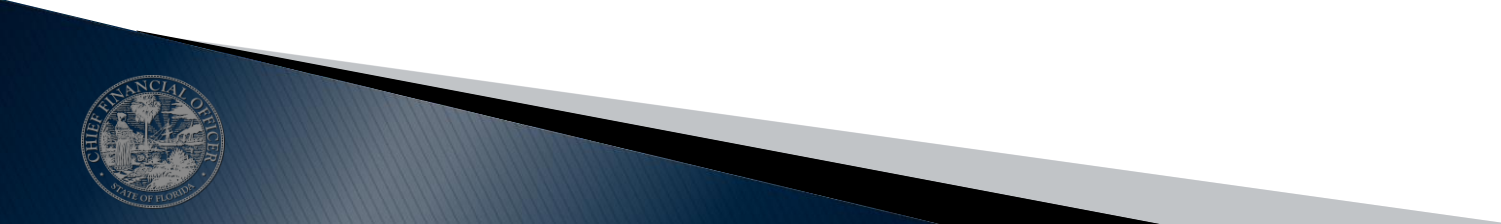

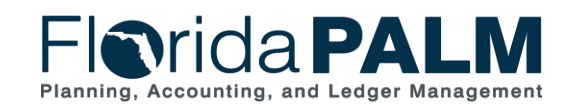

UAT Kickoff Meeting

03/23/2021

**Overview** 

- UAT virtual sessions will be conducted starting March 25 through April 30.
- The tables on the next slides identify the business processes, associated agency, and DFS Florida PALM end user roles that are planned to be tested during each week of UAT.

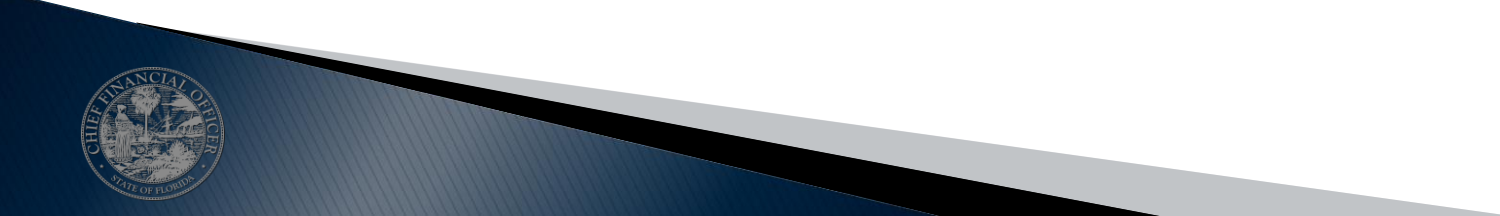

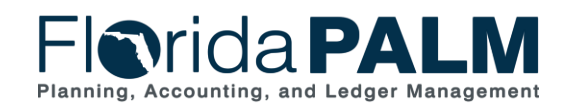

UAT Kickoff Meeting

03/23/2021

#### **Overview**

| 1      | Agency Business Process                                                                                                    | Florida PALM End User Roles                                                                                                    |
|--------|----------------------------------------------------------------------------------------------------|----------------------------------------------------------------------------------------------------|
| Week 1 | <ul> <li>Maintain Bank Accounts</li> <li>Manage Treasury Correspondence</li> <li>Process Bank Cash Transfers</li> <li>Manage Revolving Funds</li> </ul> | <ul> <li>Agency CRA Processor</li> <li>Agency Requestor</li> <li>Bank Account Request Processor</li> <li>Cash Transfer Approver</li> <li>Cash Transfer Processor</li> <li>DFS Bank Account Maintainer</li> <li>DFS Correspondence Processor</li> <li>DFS Payment Cancellation<br/>Processor</li> <li>DFS Transfer Approver</li> <li>DFS CM Accounting Approver</li> </ul> |
| Week 2 | <ul> <li>Add or Modify Fund Values</li> <li>Create and Approve Journals</li> <li>Edit Check</li> <li>Investing Balance Checking</li> </ul>              | <ul> <li>GL Journal Approver</li> <li>GL Journal Processor</li> <li>GL Reporter</li> <li>DFS COA Maintainer</li> <li>DFS GL Journal Approver</li> <li>DFS Override Processor</li> </ul>                                                                                                    |
| Week 3 | Continge                                                                                                    | ency Week                                                                                                    |

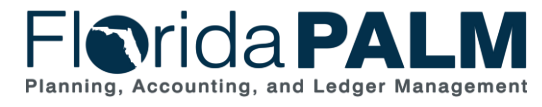

UAT Kickoff Meeting

03/23/2021

#### **Overview**

|        | Agency Business Process                                                                                                    | Florida PALM End User Roles                                                                                                    |
|--------|----------------------------------------------------------------------------------------------------|----------------------------------------------------------------------------------------------------|
| Week 4 | <ul> <li>Distribute Interest</li> <li>Monitor Trust Fund Cash Balance</li> <li>Manage Electronic Receipts Data</li> <li>Process FLAIR Deposits</li> <li>Treasury Receipts, Adjustments, and<br/>Returned Items</li> <li>Manage and Reconcile Bank<br/>Statements</li> </ul> | <ul> <li>Agency CM Reporter</li> <li>Agency Deposit Reporter</li> <li>Fund Cash Processor</li> <li>DOR Agency Exception Processor</li> <li>DFS Bank Reconciliation<br/>Processor</li> <li>DFS CM Accounting Approver</li> <li>DFS Deposit Approver</li> <li>DFS Deposit Processor</li> <li>DFS GL Journal Processor</li> </ul> |
| Week 5 | <ul> <li>Create and Maintain Deals</li> <li>Additional UAT testing using<br/>DFS/agency-specific examples or<br/>executing additional scenarios that<br/>were not covered during previous<br/>weeks (includes reporting)</li> </ul>                                         | <ul> <li>DFS Investment Accounting<br/>Processor</li> <li>DFS Investment Reporter</li> <li>DFS CM Accounting Approver</li> <li>End user roles needed to<br/>execute agency-specific additional<br/>scenarios</li> </ul>                                                                                                    |
| Week 6 | Continger                                                                                                    | ncy Week                                                                                                    |

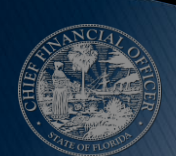

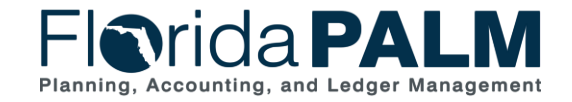

8

UAT Kickoff Meeting

**Overview** 

- The UAT schedule identifies the UAT Scripts planned to be executed each day, to include the applicable Florida PALM end user role. The UAT schedule and session meeting invitations have been shared with UAT Participants.
- On the next slide is an example of Week 1. Refer to MRW Task FUNC44 for the full schedule.

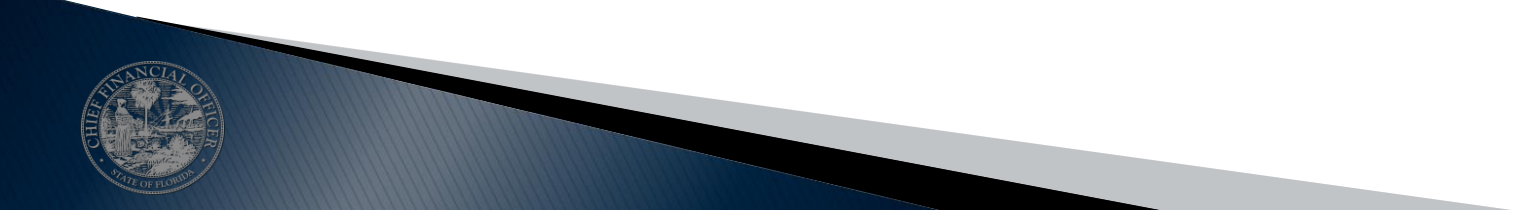

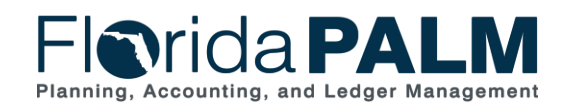

UAT Kickoff Meeting

#### **Overview**

|           |                                                    | Week 1    |                                                                                                    |                                                                                                    |
|-----------|----------------------------------------------------|-----------|----------------------------------------------------------------------------------------------------|----------------------------------------------------------------------------------------------------|
| 3/22/2021 | 3/23/2021                                          | 3/24/2021 | 3/25/2021                                                                                                    | 3/26/2021                                                                                                    |
| N/A       | DBPR DEO DFS DOH DOR DACS<br>DEP                   |           | DBPR DEO DFS DOH DOR DACS<br>DEP                                                                                                    | DFS                                                                                                    |
| N/A       | 10:00 am - 11:00 am<br>****UAT Kick-Off Meeting*** |           | 9:00 am - 11:30 am<br>Bank Account Request Processor<br>- Submit Electronic Payment Services<br>(EPS) form<br>- Submit Banking Services Form<br>Agency Requestor<br>- Submit the Treasury Correspondence<br>Form<br>Agency CRA Processor<br>- Submit the CRA Payment Cancellation<br>Request Form | 9:00 am - 11:30 am<br>DFS Bank Account Maintainer<br>- Approve Electronic Payment Services<br>(EPS) form<br>- Approve Banking Services Form<br>- Deny the EPS Request Form<br>- Deny Banking Services Request Form<br>- Return the Banking Services Request<br>Form for More Information<br>- Return the EPS Request Form for More<br>Information<br>DFS Correspondence Processor<br>- Review and Approve Treasury<br>Correspondence Form<br>- Review and Deny the Treasury<br>Correspondence Form<br>- Review and Return the Treasury<br>Correspondence Form On Hold<br>2:00 pm - 4:30 pm<br>DFS Payment Cancellation Processor<br>- Review and Approve CRA Payment<br>Cancellation Request Form<br>- Review and Deny the CRA Payment<br>Cancellation Request Form<br>- Send back the CRA Payment<br>Cancellation Request Form |

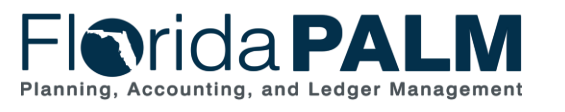

UAT Kickoff Meeting

#### User Acceptance Testing UAT Participant Expectations

- Review UAT Schedule and identify which days you should attend based on your agency and role.
- Complete the execution of UAT Scripts with the assistance and support of Florida PALM UAT Support Staff. Florida PALM UAT Support Staff will help answer questions, log defects or discrepancies as System Investigation Requests (SIRs) and capture concerns.
- Document the results of each UAT Script through capturing screenshots. Screenshots will not need to be provided for each step, instead, you will be prompted within the UAT Script when to take screenshots.

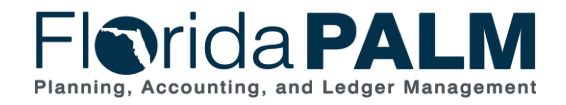

UAT Kickoff Meeting

#### User Acceptance Testing UAT Participant Expectations

#### • UAT Participants:

- are expected to have logged into the Florida PALM UAT system to confirm access has been established.
- may be asked to re-execute a UAT Script or portions of the script to provide additional supporting detail for the testing results.
- will be given a pulse survey, at the end of UAT, to provide feedback based on their UAT experience.

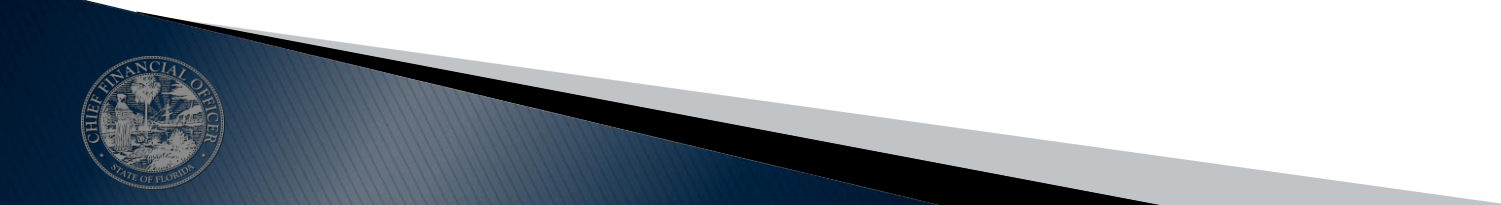

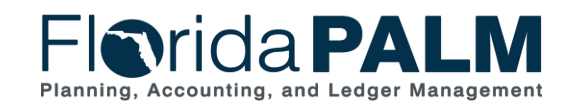

UAT Kickoff Meeting

#### User Acceptance Testing SAM Expectations

- Be available during the time your agency will be participating virtually in each UAT session. You do not need to attend the UAT sessions.
- If your assistance is requested during a UAT session, you will be contacted through email by a Florida PALM UAT Support Staff.
- Assist your agency in troubleshooting and resolving log on and access issues (to pages, reports, etc.) that may arise.

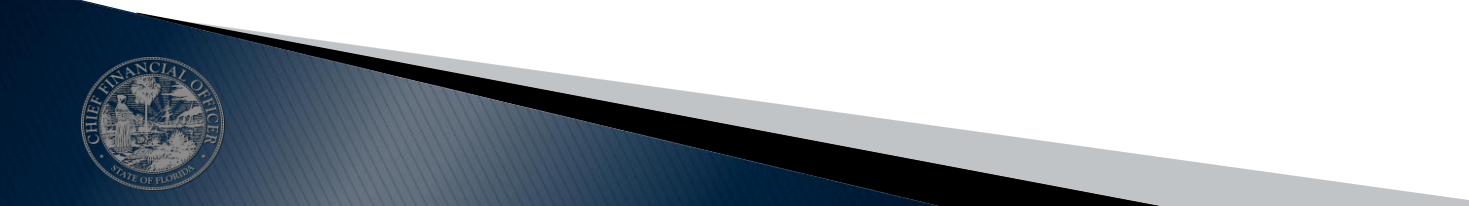

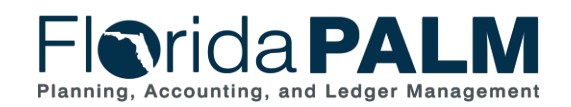

UAT Kickoff Meeting

# **UAT PROCESSES**

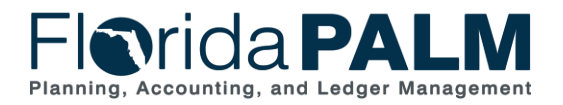

UAT Kickoff Meeting

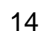

#### UAT Processes UAT Scripts

 UAT Scripts are Microsoft Excel documents that define the detailed step-by-step instructions you must follow to complete execution of a test scenario within a defined business process, including the data used and detailed expected results.

| Testing Service:                    | User Acceptance Testing                                                                                                    |                                                                                                    | Executed By:                                                                   |                                                         |                                              |          |
|-------------------------------------|----------------------------------------------------------------------------------------------------|----------------------------------------------------------------------------------------------------|--------------------------------------------------------------------------------|---------------------------------------------------------|----------------------------------------------|----------|
| UAT Script ID:                      | UAT.CM.02.01                                                                                                    |                                                                                                    | Organization:                                                                  |                                                         |                                              |          |
| UAT Script Name:                    | Submit the Treasury Correspondence Form                                                                                                    |                                                                                                    | Status:                                                                        |                                                         |                                              |          |
| Business Process / Sub-<br>Process: | CMSW.70.1 Manage Banking Relationships / CMSW<br>Correspondence                                                                                                    | /. 70.1.2 Manage Treasury                                                                                                    | Pre-requisite / Dependencies                                                   | Location, Subaccount, and Ba<br>supplied.               | nk Account values should be                  | ;        |
| Florida PALM Role Name              | Agency Requestor                                                                                                    |                                                                                                    |                                                                                | A form is created and available                         | e for downloading/attaching.                 |          |
|                                     |                                                                                                    |                                                                                                    |                                                                                |                                                         |                                              |          |
| Step #                              | (Provide Menu Path to PeopleSoft Panels, Reports,<br>Processes)                                                                                                    | (Actual values or x-ref to data<br>input sheets)                                                                                 | (Data-specific expected results or x-<br>ref to expected results file &        | Comments<br>(Notes to consider during scr<br>execution) | pt (OK or Defect ID)<br>Pass 1/ Pass 2/ Pass | )<br>s 3 |
| Step 1                              | Log in to the Florida PALM System.                                                                                                    | User ID: <your name="" own="" user=""><br/>Password: <your own<br="">password&gt;</your></your>                                  | Access granted to system; defaulted<br>Florida PALM page is displayed.         |                                                         |                                              |          |
| Step 2                              | Scenario 1<br>Enter a Treasury Correspondence Request for<br>Approval:<br>From the 'Main Menu', navigate to: Florida PALM ><br>Forms > CM > Treasury Correspondence Form<br>> Treasury Correspondence Form |                                                                                                    | The Treasury Correspondence Form<br>'Search/Fill a Form' page is<br>displayed. |                                                         |                                              |          |
| Step 3                              | Click on the 'Add a new Value' tab.                                                                                                    |                                                                                                    | The 'Treasury Correspondence<br>Form' page is displayed.                       |                                                         |                                              |          |
| Step 4                              | <ul> <li>A.) Enter 'Subject'.</li> <li>B.) Make a selection from the 'Priority' dropdown.</li> <li>C.) Click the calendar symbol in the 'Due Date' field and select the current date.</li> </ul>           | Subject: "Treasury<br>Correspondence Request for<br>Approval"<br>Priority: "3-Standard"<br>Due Date: <current date=""></current> | User is able to enter/select the information.                                  |                                                         |                                              |          |

- Each UAT script includes:
  - Script ID and Name
  - Business Process/Subprocess
  - Florida PALM Role Name
  - Tester's details
  - Pre-requisite/Dependencies
  - Step Number
  - Step Description
  - Input Data
  - Expected Results
  - Status (OK/Defect ID)

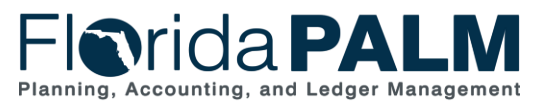

UAT Kickoff Meeting

03/23/2021

You do not have to do three passes. 2<sup>nd</sup> and 3<sup>rd</sup> passes are to be used for retesting of defects.

#### **Execution Steps**

- Receive UAT Scripts
  - UAT Scripts will be sent to participants by email prior to the start of the tester's identified session.

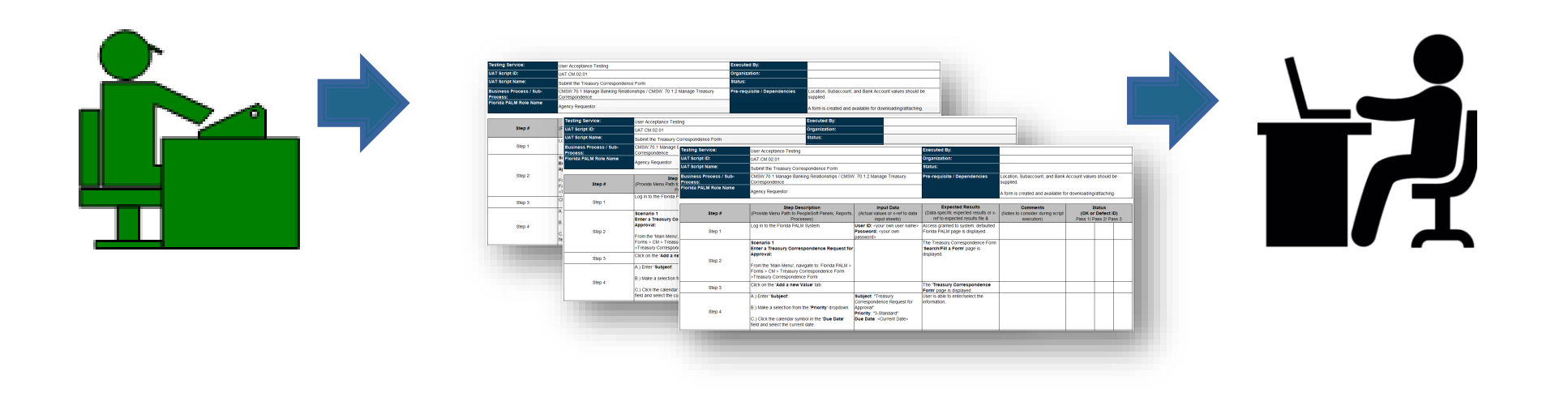

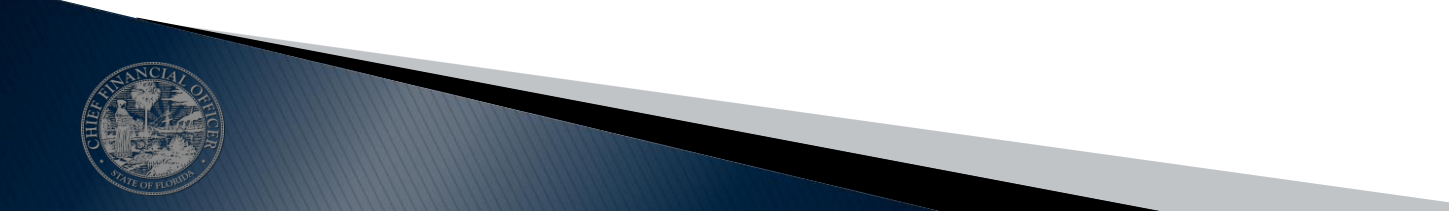

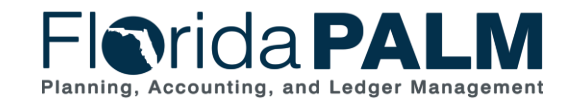

UAT Kickoff Meeting

### **Execution Steps**

#### Execute UAT Script Step 1

- Go to <u>https://finuat1.flpalm.myfloridacfo.gov/</u>
- Select your agency from the dropdown provided
- Click the Log In button
- Log in with the appropriate agency ID (your agency email address and password)

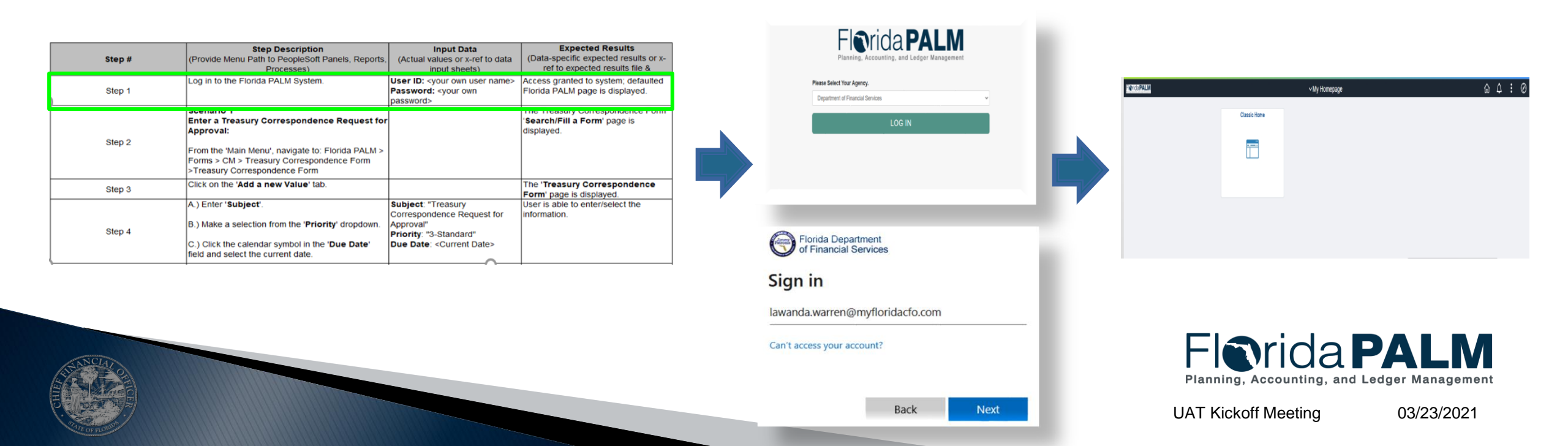

### **Execution Steps**

- Execute UAT Script Step 2
  - "Main Menu" means to first click the NavBar button (compass icon), then click the Navigator button.
  - Follow the navigation path as noted in the script to access the respective page.

| Step # | Step Description<br>(Provide Menu Path to PeopleSoft Panels, Reports,<br>Processes)                                                                                                    | Input Data<br>(Actual values or x-ref to data<br>input sheets)                                                                   | Expected Results<br>(Data-specific expected results or x-<br>ref to expected results file & |
|--------|----------------------------------------------------------------------------------------------------|----------------------------------------------------------------------------------------------------|---------------------------------------------------------------------------------------------|
| Step 1 | Log in to the Florida PALM System.                                                                                                    | User ID: <your name="" own="" user=""><br/>Password: <your own<br="">password&gt;</your></your>                                  | Access granted to system; defaulted<br>Florida PALM page is displayed.                      |
| Step 2 | Scenario 1<br>Enter a Treasury Correspondence Request for<br>Approval:<br>From the 'Main Menu', navigate to: Florida PALM ><br>Forms > CM > Treasury Correspondence Form<br>>Treasury Correspondence Form |                                                                                                    | The Treasury Correspondence Form<br>'Search/Fill a Form' page is<br>displayed.              |
| Step 3 | Click on the 'Add a new Value' tab.                                                                                                    |                                                                                                    | The 'Treasury Correspondence<br>Form' page is displayed.                                    |
| Step 4 | A.) Enter ' <b>Subject</b> '.<br>B.) Make a selection from the ' <b>Priority</b> ' dropdown.<br>C.) Click the calendar symbol in the ' <b>Due Date</b> '<br>field and select the current date.            | Subject: "Treasury<br>Correspondence Request for<br>Approval"<br>Priority: "3-Standard"<br>Due Date: <current date=""></current> | User is able to enter/select the<br>information.                                            |

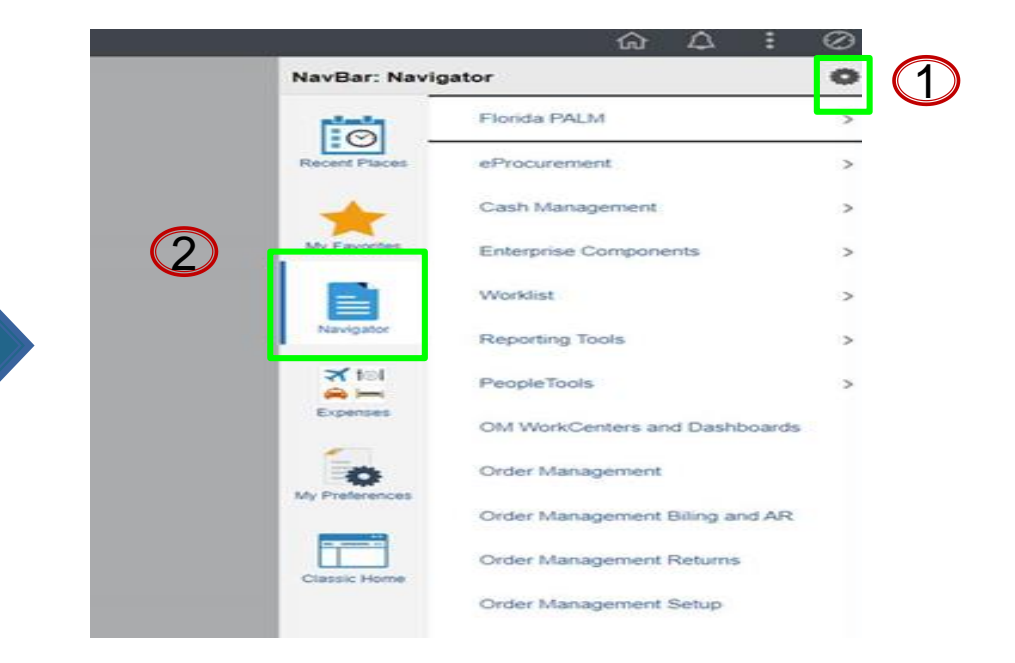

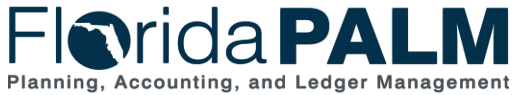

UAT Kickoff Meeting

03/23/2021

#### **Execution Steps**

#### Document Step Completion Status

- Execute each step within the test script in the noted order
- Document whether a step passed by entering "OK" or failed by entering "Defect

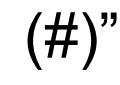

| Testing Service:        | User Acceptance Testing                                               | Executed By:                 |                                                            |
|-------------------------|-----------------------------------------------------------------------|------------------------------|------------------------------------------------------------|
| UAT Script ID:          | UAT.CM.02.01                                                          | Organization:                |                                                            |
| UAT Script Name:        | Submit the Treasury Correspondence Form                               | Status:                      |                                                            |
| Business Process / Sub- | CMSW.70.1 Manage Banking Relationships / CMSW. 70.1.2 Manage Treasury | Pre-requisite / Dependencies | Location, Subaccount, and Bank Account values should be    |
| Process:                | Correspondence                                                        |                              | supplied.                                                  |
| Florida PALM Role Name  | Agency Requestor                                                      |                              | A form is created and available for downloading/attaching. |

|        |                                                                                                    | -                                                                                                    | •                                                                                           |                                                            |                               |                                     |
|--------|----------------------------------------------------------------------------------------------------|----------------------------------------------------------------------------------------------------|---------------------------------------------------------------------------------------------|------------------------------------------------------------|-------------------------------|-------------------------------------|
| Step # | Step Description<br>(Provide Menu Path to PeopleSoft Panels, Reports,<br>Processes)                                                                                                    | Input Data<br>(Actual values or x-ref to data<br>input sheets)                                                                   | Expected Results<br>(Data-specific expected results or x-<br>ref to expected results file & | Comments<br>(Notes to consider during script<br>execution) | Sta<br>(OK or D<br>Pass 1/ Pa | atus<br>Defect ID)<br>Iss 2/ Pass 3 |
| Step 1 | Log in to the Florida PALM System.                                                                                                    | User ID: <your name="" own="" user=""><br/>Password: <your own<br="">password&gt;</your></your>                                  | Access granted to system; defaulted<br>Florida PALM page is displayed.                      |                                                            | ок                            |                                     |
| Step 2 | Scenario 1<br>Enter a Treasury Correspondence Request for<br>Approval:<br>From the 'Main Menu', navigate to: Florida PALM ><br>Forms > CM > Treasury Correspondence Form<br>>Treasury Correspondence Form |                                                                                                    | The Treasury Correspondence Form<br>'Search/Fill a Form' page is<br>displayed.              |                                                            | ок                            |                                     |
| Step 3 | Click on the 'Add a new Value' tab.                                                                                                    |                                                                                                    | The 'Treasury Correspondence<br>Form' page is displayed.                                    |                                                            | ок                            |                                     |
| Step 4 | <ul> <li>A.) Enter 'Subject'.</li> <li>B.) Make a selection from the 'Priority' dropdown.</li> <li>C.) Click the calendar symbol in the 'Due Date' field and select the current date.</li> </ul>          | Subject: "Treasury<br>Correspondence Request for<br>Approval"<br>Priority: "3-Standard"<br>Due Date: <current date=""></current> | User is able to enter/select the information.                                               | [                                                          | Defect 1                      |                                     |

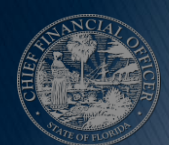

Florida PALM Planning, Accounting, and Ledger Management

#### **Execution Steps**

- Capture Screenshots when prompted by UAT Script
  - Take a screenshot when prompted to confirm that a step was executed successfully
  - A screenshot should also be captured if the Step is noted as with a "Defect (#)"

| Testing Service:                    | User Acceptance Testing                                                                     |                                                                                               | Executed By:                                                                                            |        |                                                     |             |                    |                                |                    |
|-------------------------------------|---------------------------------------------------------------------------------------------|-----------------------------------------------------------------------------------------------|----------------------------------------------------------------------------------------------------|--------|-----------------------------------------------------|-------------|--------------------|--------------------------------|--------------------|
| UAT Script ID:                      | UAT.AR.01.01                                                                                |                                                                                               | Organization:                                                                                           |        |                                                     |             |                    |                                |                    |
| UAT Script Name:                    | Generate ACH Notifications of Change Report                                                 |                                                                                               | Status:                                                                                                 |        |                                                     |             |                    |                                |                    |
| Business Process / Sub-<br>Process: | CMSW 60.2 Deposit and Apply Receipts / CMSW.60<br>Receipts Data                             | 0.2.4 Manage Electronic                                                                       | Pre-requisite / Dependencies:                                                                           |        |                                                     |             |                    |                                |                    |
| Florida PALM Role Name:             | Agency Deposit Reporter                                                                     |                                                                                               |                                                                                                    | Staged | Data is available                                   |             |                    |                                |                    |
| Step #                              | Step Description<br>(Provide Menu Path to PeopleSoft Panels, Reports,<br>Processes)         | Input Data<br>(Actual values or x-ref to data<br>input sheets)                                | Expected Results<br>(Data-specific expected results or x-ref<br>to expected results file & calculation) | (Notes | Comments<br>to consider during script<br>execution) | (OI<br>Pass | St<br>Korl<br>1/Pa | atus<br>Defect II<br>Iss 2/ Pa | <b>D)</b><br>Iss 3 |
| Step 18                             | Enter the value in 'Business Unit', 'From Date',<br>'To Date'. Click on 'Search' button.    | Business Unit', 'From Date'<br>and 'To Date' will be same as<br>mentioned in Step 7 & Step 8. | User is able to see the ACH NOC details on the page in grid.                                            |        |                                                     |             |                    |                                |                    |
| Step 19                             | Click on <b>'Trace Number'</b> link for individual transaction.                             | Trace Number' will be same<br>as extracted in report                                          | User is able to see the NOC details<br>under 'ACH Notice of Change' page.                               | Take a | screenshot.                                         |             |                    |                                |                    |
| Step 20                             | Verify if the NOC details and parsed Addenda<br>information is same as extracted in report. |                                                                                               | The NOC details and parsed Addenda<br>information is same as extracted in<br>report.                    | Take a | screenshot.                                         |             |                    |                                |                    |
| Step 21                             | Sign out of Florida PALM.<br>End of Script.                                                 |                                                                                               | Florida PALM login screen is<br>displayed.                                                              |        |                                                     |             |                    |                                |                    |

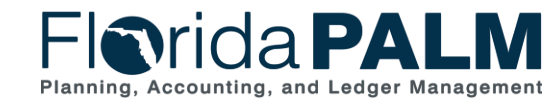

#### **Execution Steps**

- Paste Screenshot into the Validation Screenshots tab
  - Reference the Step # and paste the screenshot under the step

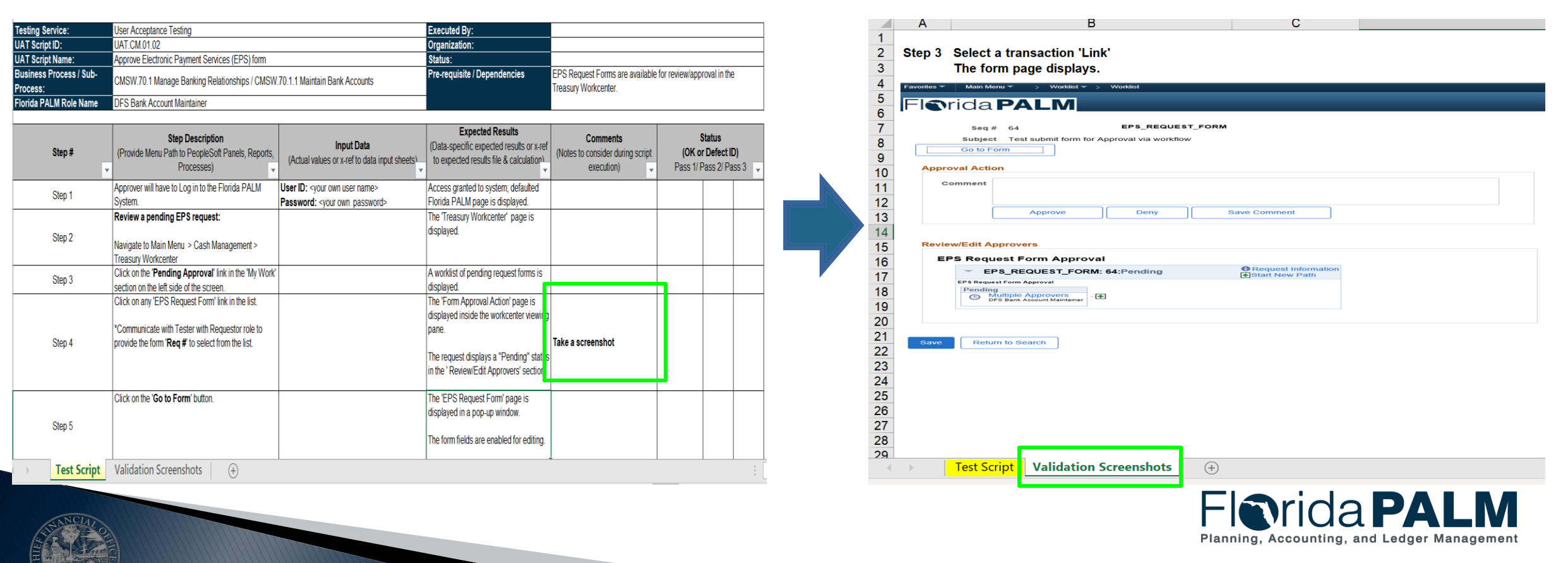

#### **Encountering Defects during UAT**

- Defects occur when actual results do not match expected results.
- When you encounter defects, please take a screenshot, paste it into the Validation Screenshots tab, and mark the step with a defect number. For example: Defect 1, Defect 2, or Defect 3.
- When in doubt, communicate with the Florida PALM UAT Support Staff in the session. The Florida PALM UAT Support Staff will review and confirm whether it is a defect.

| esting Service:                     | User Acceptance Testing                                                                 | Executed By:                 |                                                                      |
|-------------------------------------|-----------------------------------------------------------------------------------------|------------------------------|----------------------------------------------------------------------|
| JAT Script ID:                      | UAT.CM.02.01                                                                            | Organization:                |                                                                      |
| JAT Script Name:                    | Submit the Treasury Correspondence Form                                                 | Status:                      |                                                                      |
| Business Process / Sub-<br>Process: | CMSW.70.1 Manage Banking Relationships / CMSW. 70.1.2 Manage Treasury<br>Correspondence | Pre-requisite / Dependencies | Location, Subaccount, and Bank Account values should be<br>supplied. |
| lorida PALM Role Name               | Agency Requestor                                                                        |                              | A form is created and available for downloading/attaching.           |

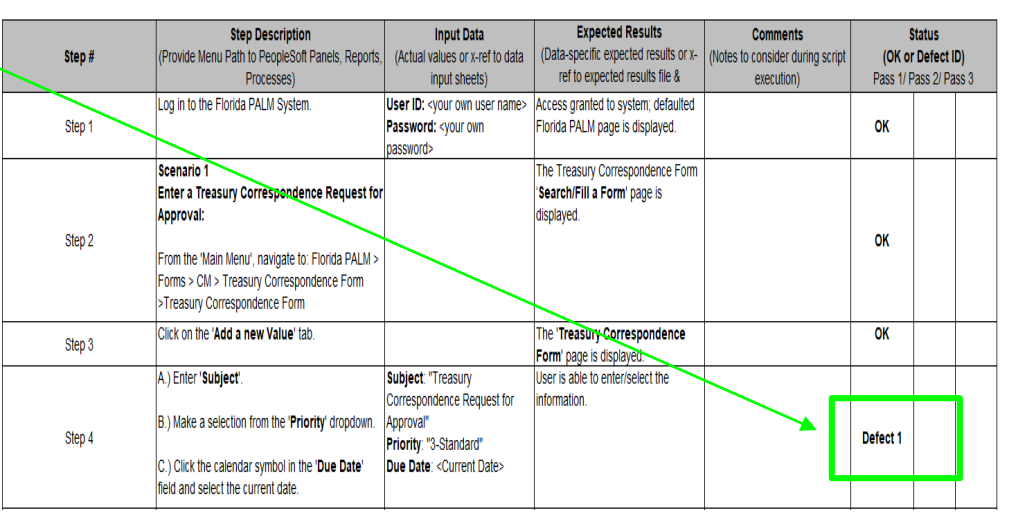

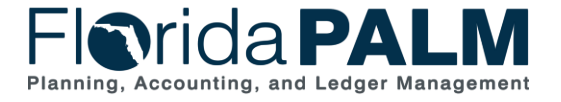

UAT Kickoff Meeting

#### **Encountering Defects during UAT**

- Each valid defect will be logged as SIR by Florida PALM UAT Support Staff. Once the SIR has been resolved, you will be notified to re-execute the necessary steps to verify that the defect has been resolved.
- In some events, Florida PALM UAT Support Staff may establish meetings and working sessions with you to further review, investigate, and resolve defects.

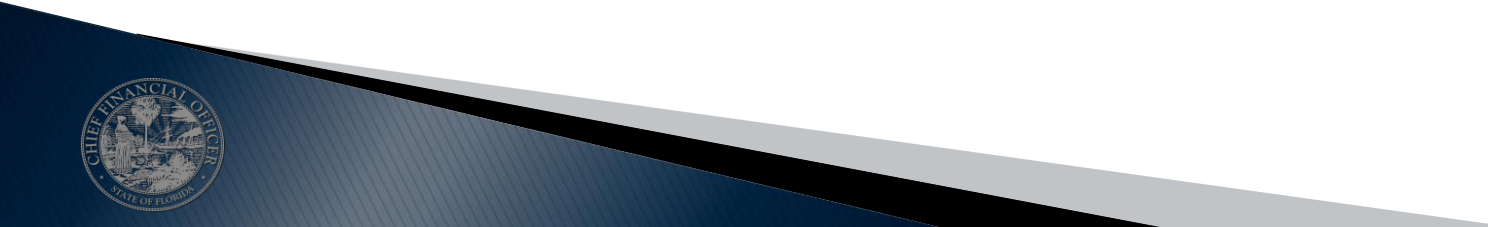

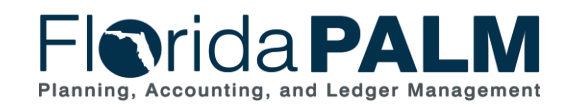

UAT Kickoff Meeting

#### **Execution Steps**

- Once Script Execution is Complete
  - Enter your name in the "Executed By" field and your agency in the "Organization" field
  - Populate the Status with either a "Pass" or "Fail".
    - Pass once all steps are complete and no open defects
    - Fail expected results do not match actual results and a defect has been found and not resolved during session

| Executed By:                      |                                                                    |
|-----------------------------------|--------------------------------------------------------------------|
| Organization:                     |                                                                    |
| Status:                           |                                                                    |
| Fre-requisite / Dependencies<br>S | ocation, Subaccount, and Bank Account values should be<br>upplied. |
| A                                 | form is created and available for downloading/attaching.           |

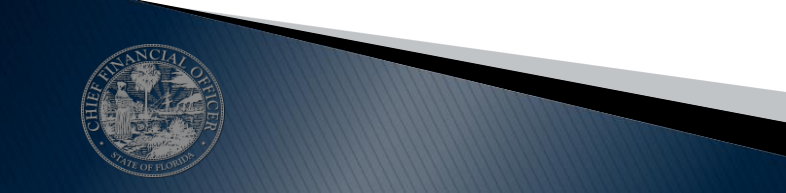

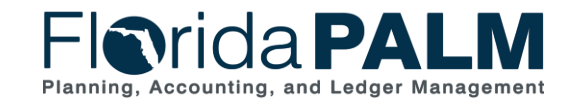

#### UAT Processes Execution Steps

# Email the Completed UAT Scripts to the UAT Support Inbox FloridaPALM\_UATSupport@myfloridacfo.com

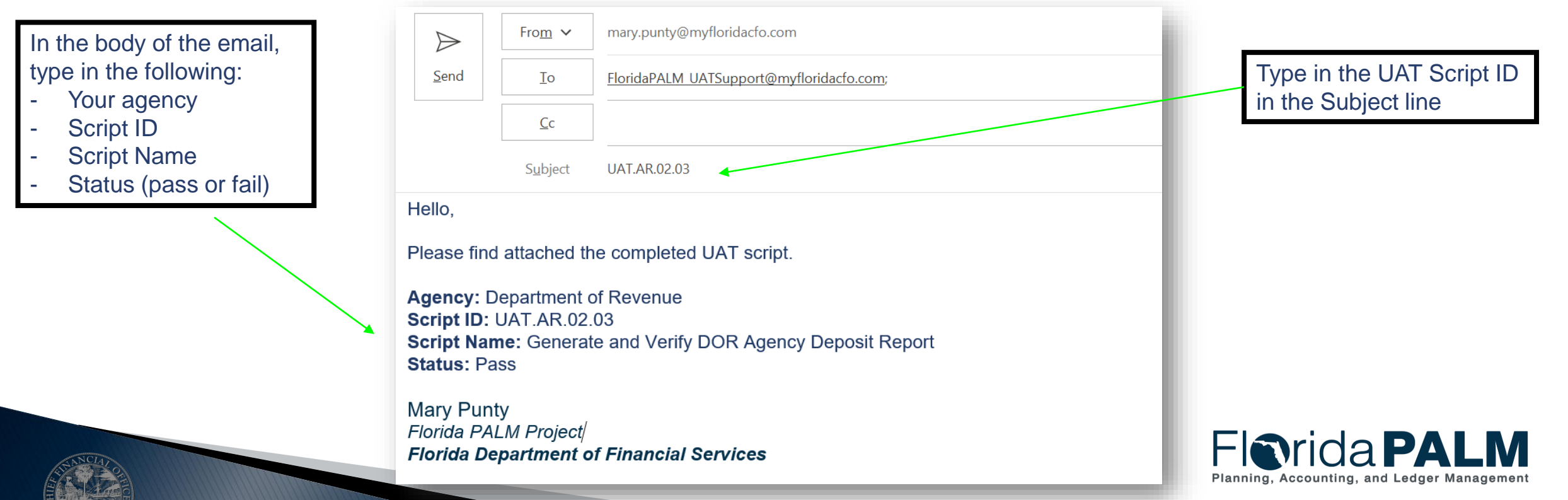

#### UAT Processes Execution Steps

#### Execute your next script, if applicable

| sting Service:                  | User Acceptance Testing                                                                                                    |                                                                                                    | Executed By:                                                                  |                                               |                         |       |
|---------------------------------|----------------------------------------------------------------------------------------------------|----------------------------------------------------------------------------------------------------|-------------------------------------------------------------------------------|-----------------------------------------------|-------------------------|-------|
| T Script ID:                    | UAT.CM.02.01                                                                                                    |                                                                                                    | Organization:                                                                 |                                               |                         |       |
| T Script Name:                  | Submit the Treasury Correspondence Form                                                                                                    |                                                                                                    | Status:                                                                       |                                               |                         |       |
| siness Process / Sub-<br>ocess: | CMSW.70.1 Manage Banking Relationships / CMSW<br>Correspondence                                                                                                    | 70.1.2 Manage Treasury                                                                                                    | Pre-requisite / Dependencies                                                  | Location, Subaccount, and Bank A<br>supplied. | Account values should   | be    |
| orida PALM Role Name            | Agency Requestor                                                                                                    |                                                                                                    |                                                                               | A form is created and available for           | downloading/attachin    | g.    |
| Step #                          | Step Description<br>(Provide Menu Path to PeopleSoft Panels, Reports,                                                                                                    | Input Data<br>(Actual values or x-ref to data                                                                                    | Expected Results<br>(Data-specific expected results or x-                     | Comments<br>(Notes to consider during script  | Status<br>(OK or Defect | ID)   |
|                                 | Processes)                                                                                                    | input sheets)                                                                                                    | ref to expected results file &                                                | execution)                                    | Pass 1/ Pass 2/ P       | ass 3 |
| Step 1                          | Log in to the Florida PALM System.                                                                                                    | User ID: <your name="" own="" user=""><br/>Password: <your own<br="">password&gt;</your></your>                                  | Access granted to syster, "refaulted<br>Florida PALM provide Isn' yed.        |                                               |                         |       |
| Step 2                          | Scenario 1<br>Enter a Treasury Correspondence Request for<br>Approval:<br>From the 'Main Menu', navigate to: Florida PALM<br>Forms > CM > Treasury Correspondence Form<br>> Treasury Correspondence Form | ,om                                                                                                    | The 're's, corre "ondence Form<br>'s al 'hi, 'u's 'orm' page is<br>dis lay d. |                                               |                         |       |
| Step 3                          | Click on the 'Add a new Value' tab.                                                                                                    |                                                                                                    | The 'Treasury Correspondence<br>Form' page is displayed.                      |                                               |                         |       |
| Step 4                          | A.) Enter 'Subject'.<br>B.) Make a selection from the 'Priority' dropdown.<br>C.) Click the calendar symbol in the 'Due Date'<br>field and select the current date.                                      | Subject: "Treasury<br>Correspondence Request for<br>Approval"<br>Priority: "3-Standard"<br>Due Date: <current date=""></current> | User is able to enter/select the<br>information.                              |                                               |                         |       |

| esting Service:                         | User Acceptance Testing                                                                 |                                                                                                    | Executed By:                                                                                                    |                                                                                             |                                                                      |                                                       |
|-----------------------------------------|-----------------------------------------------------------------------------------------|----------------------------------------------------------------------------------------------------|----------------------------------------------------------------------------------------------------|---------------------------------------------------------------------------------------------|----------------------------------------------------------------------|-------------------------------------------------------|
| T Script ID:                            | ript ID: UAT.CM.02.01                                                                   |                                                                                                    | Organization:                                                                                                    |                                                                                             |                                                                      |                                                       |
| Submit the Treasury Correspondence Form |                                                                                         | Status:                                                                                                    |                                                                                                    |                                                                                             |                                                                      |                                                       |
| isiness Process / Sub-<br>ocess:        | CMSW 70.1 Manage Banking Relationships / CMSW. 70.1.2 Manage Treasury<br>Correspondence |                                                                                                    | Pre-requisite / Dependencies                                                                                                    | Location, Subaccount, and Bank Account supplied.                                            | values should be                                                     |                                                       |
| florida PALM Role Name                  | Agency Requestor                                                                        |                                                                                                    |                                                                                                    | A form is created and available for downloa                                                 | ading/attaching                                                      |                                                       |
|                                         | Testing Service: User Acceptance Testing                                                |                                                                                                    |                                                                                                    | Executed By:                                                                                |                                                                      |                                                       |
| Step #                                  | UAT Script ID:                                                                          | UAT.CM.02.01                                                                                                    |                                                                                                    | Organization:                                                                               |                                                                      |                                                       |
|                                         | UAT Script Name:                                                                        | Submit the Treasury Correspondence Form                                                                                                    |                                                                                                    | Status:                                                                                     |                                                                      |                                                       |
| Step 1                                  | Business Process / Sub-<br>Process:                                                     | CMSW.70.1 Manage Banking Relationships / CMS<br>Correspondence                                                                                                    | W. 70.1.2 Manage Treasury                                                                                                    | Pre-requisite / Dependencies                                                                | Location, Subaccount, and Bank Account values should be<br>supplied. |                                                       |
| Step 2                                  | Florida PALM Role Name                                                                  | Agency Requestor                                                                                                    |                                                                                                    |                                                                                             | A form is created and available for                                  | downloading/attaching.                                |
|                                         | Step #                                                                                  | Step Description         Input Data           (Provide Menu Path to PeopleSoft Panels, Reports,<br>Processes)         (Actual values or x-ref to data<br>input sheets)                                     |                                                                                                    | Expected Results<br>(Data-specific expected results or x-<br>ref to expected results file & | Comments<br>(Notes to consider during script<br>execution)           | Status<br>(OK or Defect ID)<br>Pass 1/ Pass 2/ Pass 3 |
| Step 3                                  | Step 1                                                                                  | Log in to the Florida PALM System.                                                                                                    | User ID: <your name="" own="" user=""><br/>Password: <your own<br="">password&gt;</your></your>                                  | Access granted to system; defaulted<br>Florida PALM page is displayed.                      |                                                                      |                                                       |
| Step 4                                  | Step 2                                                                                  | Scenario 1<br>Enter a Treasury Correspondence Request for<br>Approval:<br>From the 'Main Menu', navigate to: Florida PALM :<br>Forms > CM > Treasury Correspondence Form<br>> Treasury Correspondence Form | province.                                                                                                    | The Treasury Correspondence Form<br>'Search/Fill a Form' page is<br>displayed.              |                                                                      |                                                       |
|                                         | Step 3                                                                                  | Click on the 'Add a new Value' tab.                                                                                                    |                                                                                                    | The 'Treasury Correspondence<br>Form' page is displayed.                                    |                                                                      |                                                       |
|                                         | Step 4                                                                                  | A.) Enter 'Subject'.     B.) Make a selection from the 'Priority' dropdown.     C.) Click the calendar symbol in the 'Due Date' field and select the current date.                                         | Subject: "Treasury<br>Correspondence Request for<br>Approval"<br>Priority: "3-Standard"<br>Due Date: <current date=""></current> | User is able to enter/select the<br>information.                                            |                                                                      |                                                       |

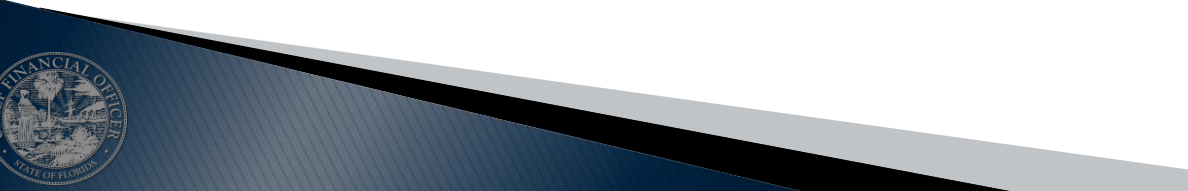

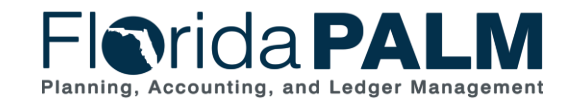

UAT Kickoff Meeting

Survey

 At the completion of UAT execution, the Florida PALM Project Team will distribute a pulse survey via SurveyMonkey to collect feedback from participants on their UAT experience.

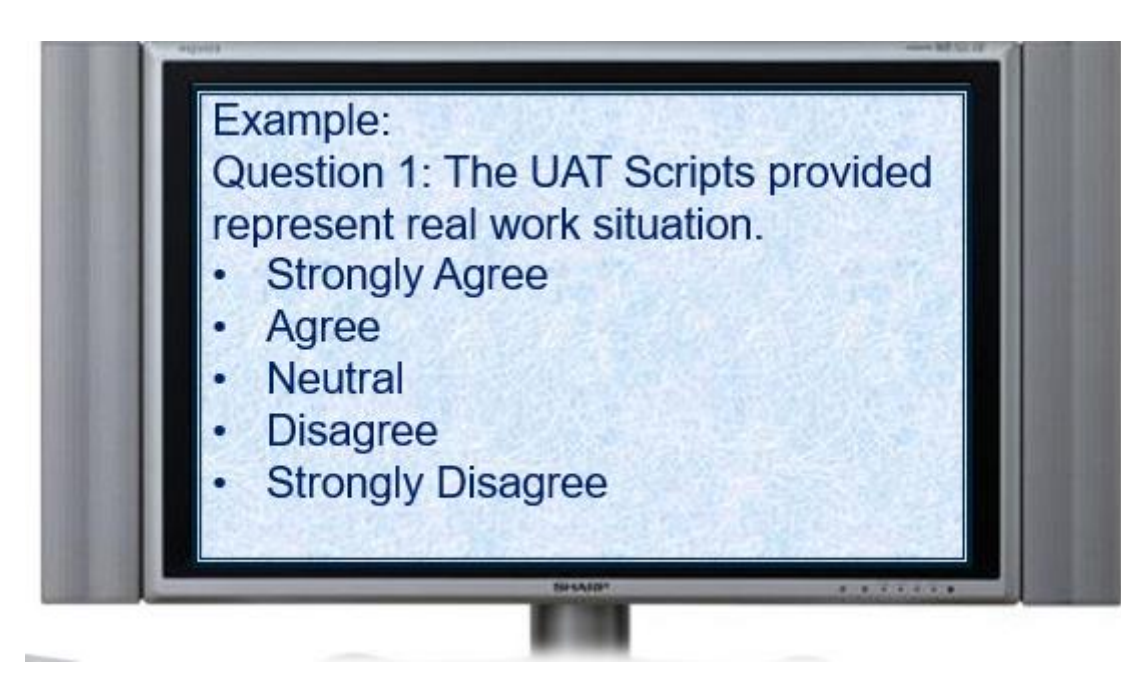

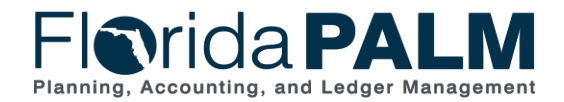

### Day in the Life of a UAT Participant

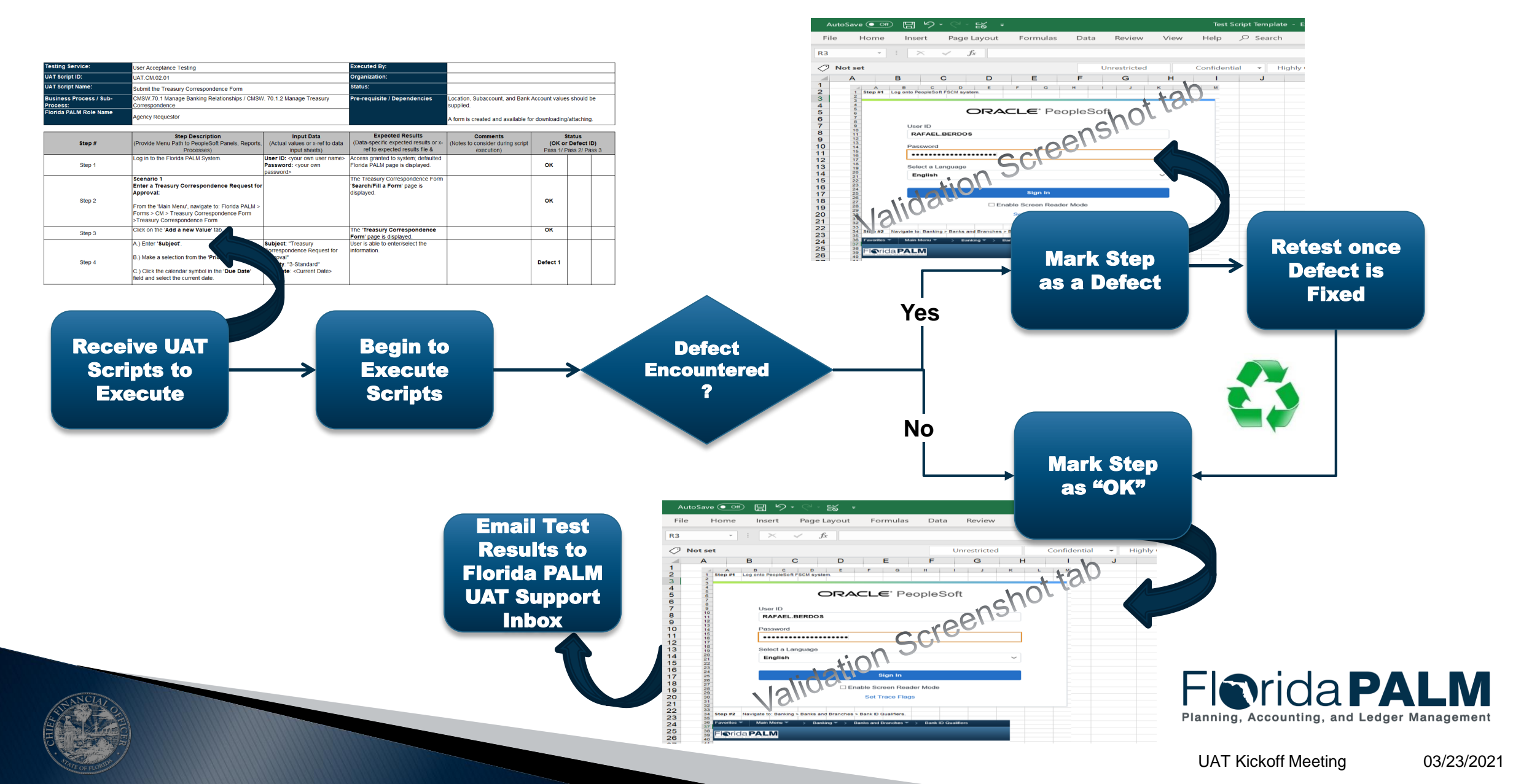

# **BASIC NAVIGATION WALKTHROUGH**

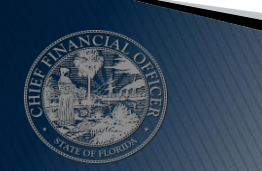

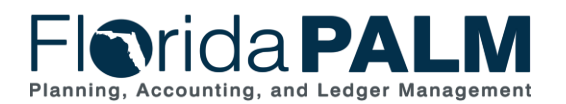

UAT Kickoff Meeting

# Basic Navigation Walkthrough Demo

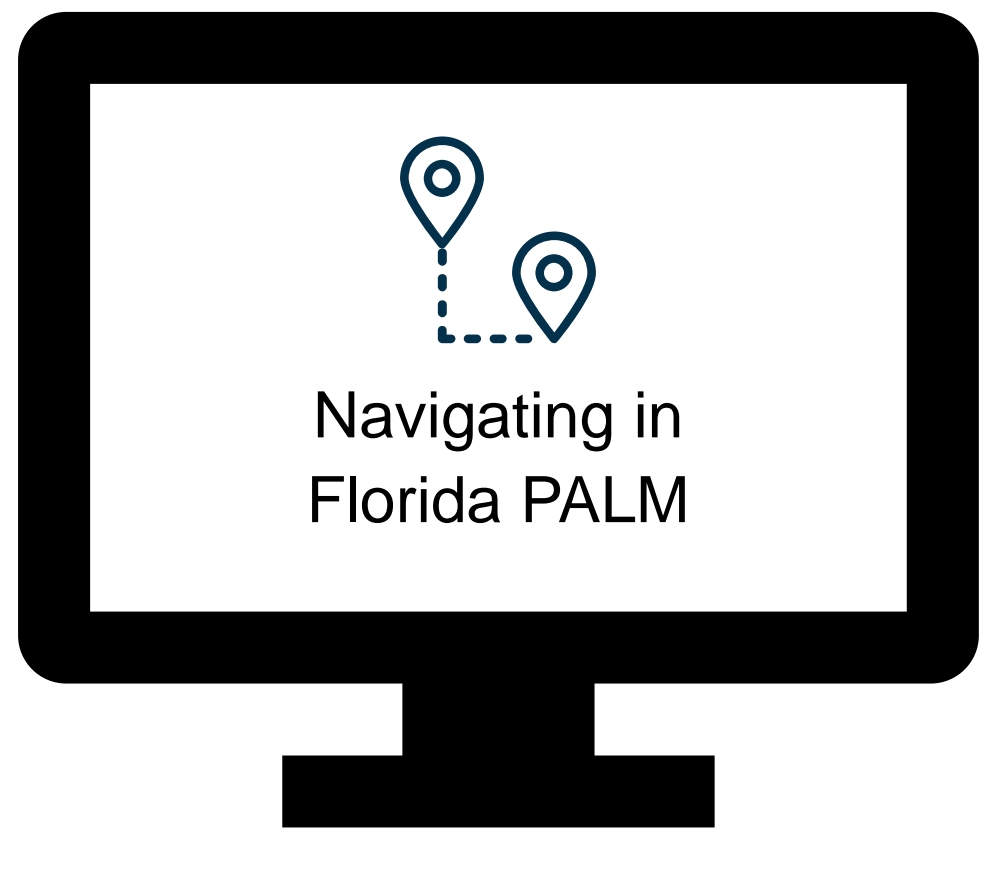

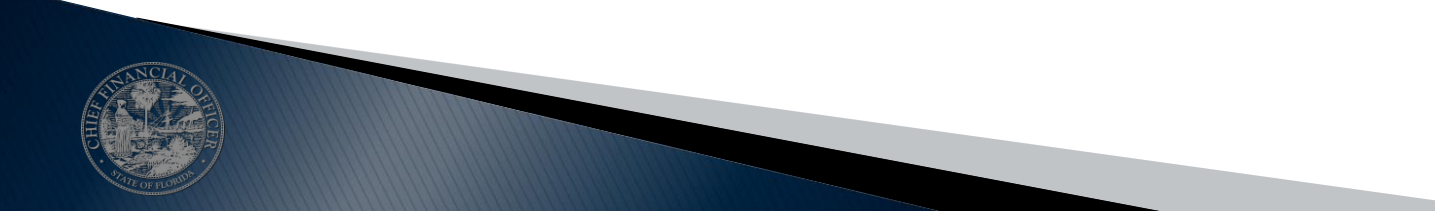

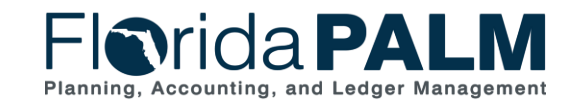

UAT Kickoff Meeting

# **CONTACT INFORMATION**

FOR QUESTIONS RELATED TO UAT, CONTACT UAT SUPPORT <u>FLORIDAPALM\_UATSUPPORT@MYFLORIDACFO.COM</u>

**PROJECT WEBSITE** 

WWW.MYFLORIDACFO.COM/FLORIDAPALM/

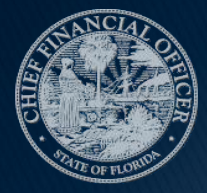

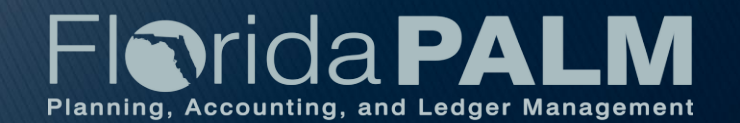